| Kindlily |      | 검색어       | 검색어를 입력해주세요 |      | Q     | ?                   | R        |     |       |
|----------|------|-----------|-------------|------|-------|---------------------|----------|-----|-------|
|          |      |           |             | 인기검색 | 어 펌웨어 | d410 d450 d400 n600 | n500 410 | FAQ | 1:1문의 |
| ≡        | 공지사항 | 기술자료 및 정보 | 자유게시판       | 질문답변 | 갤러리   | 자료실                 |          |     |       |

기술자료 및 정보

## SMB 접속 오류 발생시 조치방법

**속삭이며 💬 0건 (● 1,738**회

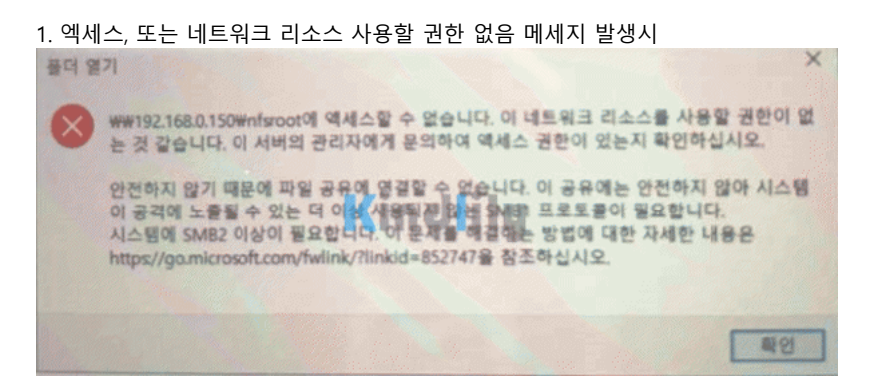

smb 1.0 클라이언트 설치를 설치한다.

- 제어판에서 프로그램 및 기능을 클릭합니다.
- windows 기능 켜기 / 끄기 항목에서 'SMB 1.0/CiFS 파일 공유지원' +를 선택 합니다. - SMB 1.0/CiFS 클라이언트를 체크하고 확인을 누릅니다.
- 3월 1.07년 3 일이에진드일 세그에도 확진할 부합이다.

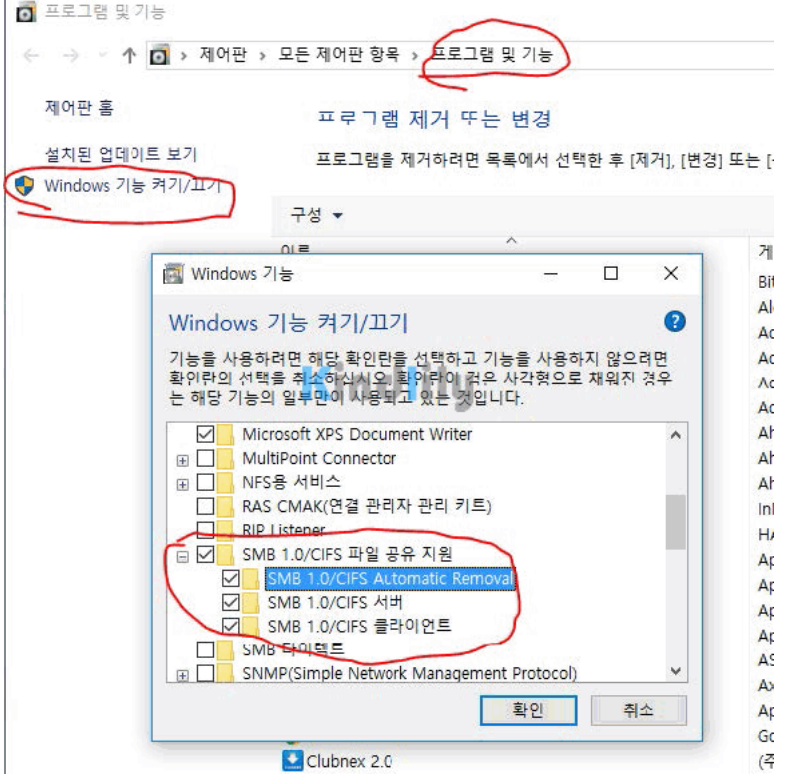

| ☆ 부품코드[ | 0320, N5 |     |
|---------|----------|-----|
|         |          |     |
| 아이디     |          |     |
| 비밀번호    |          |     |
| 🗌 자동로그인 |          | 회원  |
|         |          |     |
|         |          |     |
|         | 접속지      | ·집7 |
| 오늘      | 57       | 어   |
| 최대      | 176      | 전   |
|         |          |     |

O 20-02-13 14:00

## 22. 5. 30. 오전 9:04

2. 조직의 보안 정책, 게스트 엑세스 차단 메세지 발생시

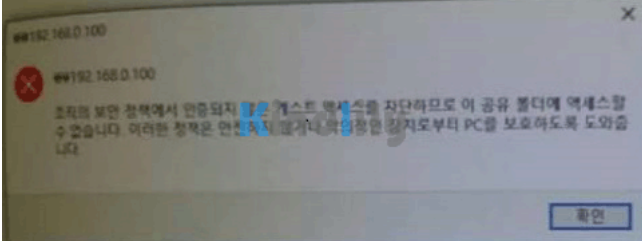

Lanman 워크스테이션 보안설정 변경

- windows키 + R 실행 창에서 gpedit.msc를 입력후 확인을 누릅니다.
- 컴퓨터 구성 관리템플릿 네트워크 하위항목 Lanman 워크스테이션 선택 합니다.
- 보안 되지 않은 게스트 로그온 사용을 더블클릭
- 사용 선택하고 적용합니다.

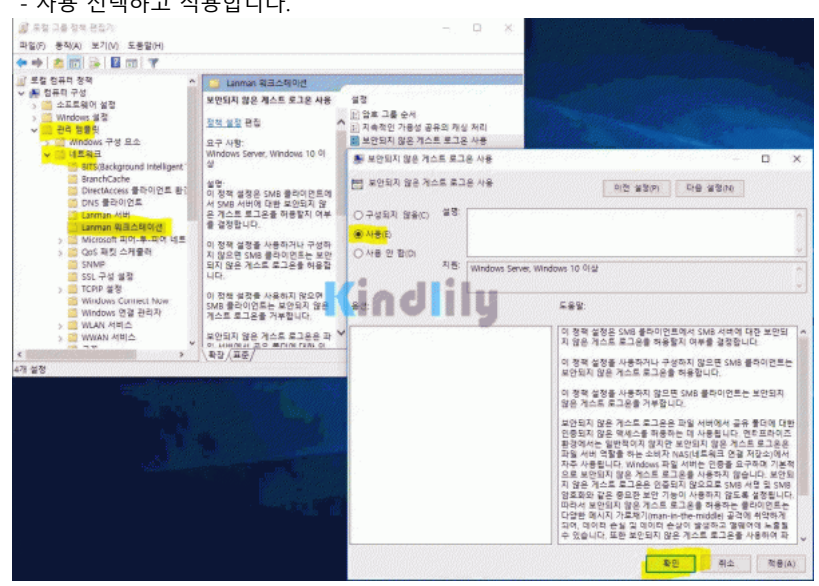

\*\*\* 윈도우 Home 버전은 그룹정책편집기(gpedit.msc)가 없으므로 아래 링크로 가서 설치하시기 바랍니다. http://websr.mooo.com:8003/bbs/board.php?bo table=pds&wr id=25

≔ 목록 🔄 답변

| ▲ 이전글 | 통신사별 DNS 서버  | 20.02.13 |
|-------|--------------|----------|
| ▼ 다음글 | 윈도우 ftp 설정방법 | 19.06.03 |

☺ 댓글목록

등록된 댓글이 없습니다.

| 댓글내용을 입력해주세요                     |              |  |      |
|----------------------------------|--------------|--|------|
| 이름                               | 비밀번호         |  | 댓글등록 |
| ()<br>()<br>자동등록방지 숫자를 순서대로 입력하셔 | <b>  </b> £. |  |      |

ተ

회사소개 개인정보처리방침 서비스이용약관 모바일버전

## Kindlily

Copyright © 소유하신 도메인. All rights reserved.

ተ